## Inspections

*In keeping with ARLA recommendations all generated documents refer to inspections as 'periodic property visits'.* 

There are 5 core steps.

- 1. Rentman puts the inspection into the todo list
- 2. You send a letter to the tenant to schedule an appointment
- 3. You make the appointment
- 4. You perform the inspection and update rentman with the findings
- 5. You send the inspection report to the landlord.

To begin, look at the company preferences screen, defaults tab - we have a new inspections tab.

| - 19 ≥                                                                                                    | Company Preferences                                                                                                    | ×                |
|----------------------------------------------------------------------------------------------------|----------------------------------------------------------------------------------------------------|------------------|
| Home<br>Browse Add E                                                                                                    | dit Save Undo Delete                                                                                                    |                  |
| Options<br>ToDo List<br>Defaults<br>Utilities<br>Photos etc<br>Regional<br>Carousel<br>Rentman.online<br>Other<br>Security<br>Extended | Properties Management Deals Tenant Fees Applicants Inspections Other   Inspection Item 1: Exterior Decoration Inspection Item 2: Interior Decoration Inspection Item 3: General Condition   Inspection Item 3: General Condition Inspection Item 3: General Condition   Inspection Item 3: Floors Inspection Item 3: Floors   Inspect Let Only Properties every: Never Inspect Imaged Properties every: Never   Assign New Inspections to: EProperty Managee> Show Inspections 78 days in advance | ₂lp<br>m         |
|                                                                                                    |                                                                                                    | iuj<br>roi<br>at |

Here we can setup the default inspection interval for let-only and managed properties. We can also set the agent to whom new inspections are assigned and how far in advance inspections appear in the todo list. You can also change the text of each item if you wish.

| 89 ×                                                                                                    |                                                                                                    | Rentma                                                                                                    | an Test Data: Deal                   | 87 : rex O'Reilly - | 8c Somewhere                                     |
|----------------------------------------------------------------------------------------------------|----------------------------------------------------------------------------------------------------|----------------------------------------------------------------------------------------------------|--------------------------------------|---------------------|--------------------------------------------------|
| Home Deposit F<br>Browse Add Edit                                                                              | Rent Invoices                                                                                                    | Reports                                                                                                    | / Journal<br>/ Task<br>/ Appointment | Send<br>Documents   | Send Certificat<br>Send Email<br>Send SMS<br>end |
| Property: 8c Somewhee<br>Landlord: Elaine Huber                                                                | ere, OZ                                                                                                    |                                                                                                    |                                      |                     |                                                  |
| Summary<br>Tenancy Details<br>Documents<br>Pre-Tenancy<br>Deposit                                              | Check In<br>Every :<br>Latest Inspection :                                                                                                    | Inspec<br>Three Months v<br>01/03/2023                                                                                                    | tions                                | Check Out           | Inve                                             |
| Notes<br>Check In/Out<br>Rent<br>Invoices<br>Tenants<br>Guarantors<br>Occupants<br>Relevant Persons<br>Journal | Due   St     01/12/2014   0     01/06/2015   0     01/12/2015   0     12/12/2016   1     12/05/2017   1     10/10/2017   1     01/03/2023   0     01/06/2023   / | cheduled   Net     11/12/2014   12:00   P     11/06/2015   12:00   P     11/12/2015   12:00   P     2/12/2016   12:00   P     2/05/2017   12:00   P     0/10/2017   12:00   P     1/03/2023   12:00   P     /   :   AM | otes                                 |                     | Inve                                             |

The deal screen (check in/out tab) has the specific inspection period for each tenancy as well as a history of past inspections. You can click the 'new inspection' button but it should not be necessary as rentman will create new inspections automatically.

Each day, roughly when the rents are calculated, rentman will create new inspections when they become due and they will appear in the todo list.

Note also that rentman creates a new inspection on schedule (using the 'Due' date) regardless of the previous one's status or appointment date. E.g. If you schedule an inspection for every 3 months beginninging 1<sup>st</sup> January then rentman will create inspections on 1<sup>st</sup> Jan, 1<sup>st</sup> Apr, 1<sup>st</sup> July and 1<sup>st</sup> September regardless of when the inspections were actually done (or not done at all).

This way you will have a complete history with, if necessary, comments as to why an inpsection was late or didn't get done.

|                                           |          |           | Management                       | Fire          | Safety     | Accounts      |           |              |              |               |                  |          |           |                     |
|-------------------------------------------|----------|-----------|----------------------------------|---------------|------------|---------------|-----------|--------------|--------------|---------------|------------------|----------|-----------|---------------------|
| Tenancies                                 | Inspect  | tions (8) | Right-Click on grid for options  |               |            |               |           |              |              |               |                  | Search : |           |                     |
| ⊞ Deposits                                | inop o o |           | ingite calls on grid for options |               | -          |               |           |              |              |               |                  |          |           |                     |
| Tenants about to move in                  | Send P   | ropret De | al Property                      | Postcode      | Due        | Scheduled     | Agent     | Email        | Telephone    | Contractor    | Lettersent       | Notes    | Selfisola | vlovedOut Propertym |
| Tenancies expiring                        |          | 84        | 87 8c Somewhere, OZ              | OZ            | 01/03/2023 | 01/03/2023 12 | :00 Admin | tenant@nigel | t 1234567890 |               | // ::            |          |           | / / Admin           |
| E Tononcios ronowing                      |          | 1         | 5 14 Hampstead Gardens, NW3      | ZYX NW3 ZYX   | 01/04/2023 | 01/04/2023 12 | :00 Admin | nigel@here.n | c 1234567890 |               | 19/04/2023 09:15 |          |           | / / Nigel Go        |
| Tenensies approaching sent appivorant     | ✓        | 84        | 87 8c Somewhere, OZ              | OZ            | 01/06/2023 | 11            | : : Admin | tenant@nigel | t 1234567890 |               | // ::            |          |           | / / Admin           |
| Check los and Check Outs                  |          | 82        | 88 5 North STreet,               |               | 12/06/2023 | 01/01/2023 13 | :30 Admin | nigel@dotgo  | r            |               | // ::            |          |           | / / Nigel Go        |
| Check his and Check Outs                  |          | 1         | 5 14 Hampstead Gardens, NW3      | ZYX NW3 ZYX   | 01/07/2023 | 01/09/2023 12 | :00       | nigel@here.n | c 1234567890 | inventory peo | 11 ::            |          |           | / / Nigel Go        |
| Tenants with visas expiring               |          | 83        | 90 123 Exampletest 12345         | 12345         | 30/08/2023 | 11            | : : Admin | thais@champ  | i -          | inventory peo | 11 ::            |          |           | / / Noahtest        |
| Regulated tenancies due for re-applicatic |          | 0.0       | 97 Pc Somewhere O7               | 07            | 01/00/2022 |               | : : Admin | tonant@nigel | 1224567900   | intentory peo | 11               |          | Ē         | / / Admin           |
| Inspections                               |          |           | E 14 Llamostead Cardens MND      | 7000 002 7000 | 01/10/2023 |               |           | ninel@here.n | + 1224567000 |               |                  |          |           | / / Nigel Co        |
| Inspection Reports to be sent             | •        |           | 5 14 Hampstead Gardens, NWS      | 21719005 217  | 01/12/2025 | 11            |           | nigel@nere.n | C1254507690  |               | //               |          |           | / / Niger 60        |
| Inspections skipped due to Covid-19       |          |           |                                  |               |            |               |           |              |              |               |                  |          |           |                     |
| Current tenancies                         |          |           |                                  |               |            |               |           |              |              |               |                  |          |           |                     |

Note that postcodes are shown in a separate column so you can sort the list by postcode when you are scheduling appointments.

Double click on an inspection to open the inspection screen.

| 🔞 Inspection                     |                             | ×                |
|----------------------------------|-----------------------------|------------------|
| Property : 8c :<br>Tenants : rex | Somewhere, OZ<br>: O'Reilly | ,                |
| Due Date : 01/                   | /06/2023 🗸                  |                  |
| Scheduling Re                    | port Attachments            |                  |
| Negotiator :                     | Admin                       | Send             |
| Contractor :                     |                             | Make Appointment |
| Scheduled :                      | // :: AM                    | -                |
| Notes :                          |                             |                  |
|                                  |                             |                  |
| Letter Sent :                    | // :: AM                    | k<br>            |
| Report Sent :                    | // :: AM                    |                  |
| 0                                | Skipped due to Covid-19     |                  |
| Attach                           | Save                        | Cancel Delete    |

The inspection has a due date (the date on which the inspection is due) and a scheduled date (the date and time of an appointment made with the tenants).

When they contact you (or you decide to make the inspection at YOUR convenience) click the 'make appointment' button to create the appointment; inspection appointments will appear in the diary as ordinary appointments. The scheduled date/time will be updated automatically by rentman when you save the appointment.

| Appointment                                                                                                |                                       | - 🗆 🛛             |  |  |
|----------------------------------------------------------------------------------------------------|---------------------------------------|-------------------|--|--|
| Home<br>Save Cancel Delete                                                                                 | Clear Cancel<br>Follow Up Appointment |                   |  |  |
| Date : 01/06/2023 V                                                                                        | Every : Once vuntil / / v             |                   |  |  |
| Start : 12:00 🗸 Su                                                                                         | abject : Inspection                   |                   |  |  |
| End : 13:00 (1hr 0mir 🗸 Loc                                                                                | ation : Property                      |                   |  |  |
| Negotiator                                                                                                 |                                       | Click for Options |  |  |
| Applicant +                                                                                                |                                       | Click for Options |  |  |
| Property + 8c Somewhere, OZ                                                                                |                                       | Click for Options |  |  |
| Landlord + Click for Options                                                                               |                                       |                   |  |  |
| Current Tenants<br>Varne: rex O'Reilly<br>Contact Telephone: 1234567890<br>Contact Email: tenant@nigeltest |                                       |                   |  |  |
| ** Check EPC for 8c Somewhere, Over The Rainbow** We have no keys for 8c Somewhere,<br>Over The Rainbow.   |                                       |                   |  |  |

| R Inspection          | ×                                                                      |
|-----------------------|------------------------------------------------------------------------|
| Property : 8c Some    | where, OZ                                                              |
| Tenants : rex O'Re    | illy                                                                   |
| Due Date : 01/06/20   | )23 ~                                                                  |
| Scheduling Report     | Attachments                                                            |
| Exterior Decoration : | Very Poor                                                              |
| Interior Decoration : | Poor                                                                   |
| General Condition :   | Reasonable 🖂                                                           |
| Cleanliness :         | Good                                                                   |
| Floors :              | Excellent                                                              |
| Comments :            | Generate good condition by paintwork getting shabby                    |
| Action :              | interior also needs painting but could be delayed till end of tenancy. |
|                       | Send 💌                                                                 |
|                       |                                                                        |
| Attach                | Save X Cancel                                                          |

The report tab of the inspections screen is where you enter the findings of the inspection.

The 'send' button will print or email the new inspection report to the landlord as a pdf file.

| Send 🗸                |                       |
|-----------------------|-----------------------|
|                       | Print Letter & Report |
| Save 🗙 Cancel 📺 Delet | Print Report only     |
|                       |                       |

**Tip.** If still paper-based print the 'report only' before you go to the appointment and you will have a blank paper copy to fill in while you are there.

But the findings can be entered direct using rentman.online with an iPad or mobile phone... by 3<sup>rd</sup> party contractors and/or negotiators/property managers.

| Exterior<br>Decoration: | Very Poor 🔻  |      |
|-------------------------|--------------|------|
| Interior<br>Decoration: | Very Poor 👻  |      |
| General<br>Condition:   | Very Poor 🔻  |      |
| Cleanliness:            | Very Poor 🔹  |      |
| Floors:                 | Very Poor 🔹  |      |
| Comments:               |              |      |
| Action:                 |              |      |
| Existing Attach         | nents:       |      |
| Browse Cł               | oose file(s) |      |
|                         |              | Save |

See <u>https://rentman.online/documents/RentmanOnline.pdf</u>

Once findings have been entered into rentman the inspection will move to the "Inspection Reports to be sent" list.

| Subject:                                        | Property Visit                                                                                                    |
|-------------------------------------------------|----------------------------------------------------------------------------------------------------|
| Attached:                                       | visitreport.pdf (159 KB)                                                                                                   |
| 24 October 2011                                 |                                                                                                    |
| Our Ref : 257/613                               |                                                                                                    |
|                                                 |                                                                                                    |
| Dear A AutoTest 1                               |                                                                                                    |
| re: 47 Summerville R                            | load                                                                                                    |
| I write to inform you                           | that a recent periodic property visit was carried out at the property and am pleased to enclose the visit report.          |
| During the visit the fo<br>Generaly good condit | illowing comments were made<br>tion but paintwork getting shabby.                                                          |
| and the following act<br>Exterior needs paintin | tions were recorded.<br>ng as soon as possible. The interior also needs painting but could be delayed till end of tenancy. |
| Yours Sincerely                                 |                                                                                                    |

The text of this letter/email comes from the rentman document "inspectionreport" and again can be customised to each user's requirements.

## **Property Visit Report**

| Property Address :       | 47 Summerville Road, Egham TW20 0XY   |                  |                     |      |           |  |  |
|--------------------------|---------------------------------------|------------------|---------------------|------|-----------|--|--|
| Tenants :                | fred bloggs2, joe smith2, vbgfcxz vcx |                  |                     |      |           |  |  |
| Contact Details :        | m:vfdsa w:vfcds                       |                  |                     |      |           |  |  |
| Date and Time of Visit : | // ::                                 |                  |                     |      |           |  |  |
| Exterior Decoration :    | Very Poor                             | Poor             | Reasonable          | Good | Excellent |  |  |
| Interior Decoration :    | Very Poor                             | Poor             | Reasonable          | Good | Excellent |  |  |
| General Condition :      | Very Poor                             | Poor             | Reasonable          | Good | Excellent |  |  |
| Cleanliness :            | Very Poor                             | Poor             | Reasonable          | Good | Excellent |  |  |
| Floors :                 | Very Poor                             | Poor             | Reasonable          | Good | Excellent |  |  |
| Comments :               | Generaly good co                      | ndition but pain | twork getting shabb | у.   |           |  |  |

| Actions : | Exterior needs painting as soon as possible. The interior also needs painting but could be delayed till end of tenancy. |
|-----------|----------------------------------------------------------------------------------------------------|
| Agent :   | Nigel                                                                                                    |

Inspections will remain in the "Inspection Reports to be sent" todo list until the report is sent to the landlord.

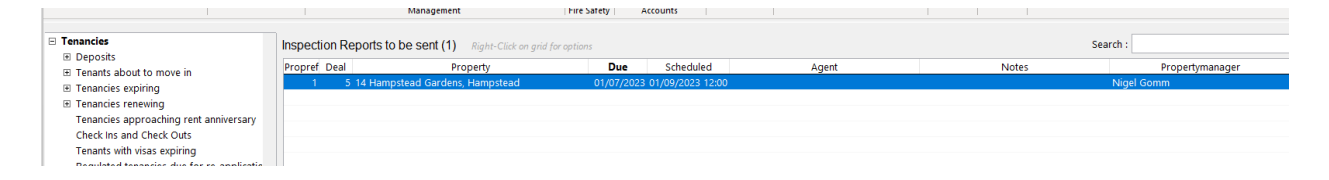